#### UNITED STATES DEPARTMENT OF AGRICULTURE

Farm Service Agency Washington, DC 20250

| Pandemic Disaster Assistance Program<br>Automation<br>2-PDAP | Amendment 5 |
|--------------------------------------------------------------|-------------|
| Approved by: Acting Deputy Administrator, Farm               | Programs    |
| Van                                                          | See &       |

#### **Amendment Transmittal**

#### A Reason for Amendment

Paragraphs 94 and 95 have been amended to include procedure for 2024 and 2025 program years.

Paragraph 96 has been amended to include ECPR for 2024 and 2025 program years.

Exhibit 3 has been amended to include FSCSC menu and screens.

| Page Control Chart |                      |              |  |  |  |  |
|--------------------|----------------------|--------------|--|--|--|--|
| ТС                 | Text                 | Exhibit      |  |  |  |  |
|                    | 5-11, 5-12           | 1, page 1    |  |  |  |  |
|                    | 5-12.5, 5-12.6 (add) | page 2 (add) |  |  |  |  |
|                    | 5-13 through 5-19    | 3, page 1    |  |  |  |  |
|                    | 5-20 (add)           | page 2 (add) |  |  |  |  |

•

#### 94 FSCSC Summary Screen

#### A Overview

The FSCSC Summary Screen displays all information recorded from the previous screen.

Users will record the following on the FSCSC Summary Screen:

- applicant's answer to the small business question
- •\*--applicant's answer to the very small business question (for program years 2022 and 2023)
- applicant's answer to the medium sized business question (for program years 2024 and 2025)--\*
- applicant's signature date
- applicant's signature type
- COC determination and date.

#### \*--B Example of FSCSC Summary Screen for Program Years 2022 and 2023

The following is an example of the FSCSC Summary Screen for program years 2022 and 2023.

| Par                                                                                                    | t A & Part B                                                                       |                                        | Summar                               | ע                                                                            |
|----------------------------------------------------------------------------------------------------|------------------------------------------------------------------------------------|----------------------------------------|--------------------------------------|------------------------------------------------------------------------------|
| Program Year: <b>2020</b><br>Applicant: <b>BROS FARMS</b>                                                                                                    | State: <b>Georgia (13)</b><br>Recording State: <b>Georgia (13)</b>                 | County: <b>Dodge</b><br>Recording Cour | (091) A<br>hty: Dodge (091) A        | Application Status: <b>Approved</b><br>Application ID: <b>29</b>             |
| PART A - APPLICANT INFORM<br>Have you participated in FSA progr<br>(If <b>"NO"</b> , please fill out AD-2047 and                                                                                                    | <b>IATION</b><br>ams? <b>NO</b><br><i>SF-3881)</i>                                 |                                        |                                      |                                                                              |
| PART B - CERTIFICATION INF                                                                                                    | ORMATION & EXPENSES                                                                |                                        |                                      |                                                                              |
| Category of Expenses                                                                                                    | Source                                                                             | Expenses                               | Number of Tests                      | Other Reimbursement<br>for Expenses Received                                 |
| Food Safety Certification                                                                                                    | APPLICANT                                                                          | 87.00                                  |                                      | 44.00                                                                        |
|                                                                                                    | COC USE ONLY                                                                       |                                        |                                      |                                                                              |
| Are you a small business?<br>(Small Business means a farm that had<br>\$250,000 but not more than \$500,000.)<br>✓ YES NO<br>Are you a very small business?<br>(Very small business means a farm that<br>more than \$250,000.)<br>○ YES ♥ NO<br>Authorized Override: | d an average annual monetary value of sp<br>t had an average annual monetary value | ecialty crops the farm so              | old during the 3-year period pr      | eceding the program year of more than<br>od preceding the program year of no |
| APPLICANT CERTIFICATION Applicant Signature Date(MM/DD/YYY                                                                                                    | Y)                                                                                 | Applicant Signat                       | ture Type                            |                                                                              |
| 01/20/2022                                                                                                    | TODAY                                                                              | BOX                                    | ~                                    |                                                                              |
| COC DETERMINATION                                                                                                    |                                                                                    |                                        |                                      |                                                                              |
| Date(MM/DD/YYYY)                                                                                                    |                                                                                    | Determin                               | ation                                |                                                                              |
| 01/20/2022                                                                                                    | Торау                                                                              | COC Deter                              | rmination Status<br>ove 🗌 Disapprove |                                                                              |
| 2 of 2 Steps                                                                                                    |                                                                                    |                                        | Exit                                 | Back Save and Continue                                                       |

# \*--C Example of FSCSC Summary Screen for program years 2024 and 2025

The following is an example of the FSCSC Summary Screen for program years 2024 and 2025.

|                                                                                                    | rt A & Part B                                                   |                                                       |                                                                             | Summa                               | ry                                                                        |
|----------------------------------------------------------------------------------------------------|-----------------------------------------------------------------|-------------------------------------------------------|-----------------------------------------------------------------------------|-------------------------------------|---------------------------------------------------------------------------|
| Program Year: <b>2024</b><br>upplicant: <b>A B</b>                                                                                                    | State: <b>Alabama (</b><br>Recording State:                     | (01)<br>Alabama (01)                                  | County: <b>Autauga (001)</b><br>Recording County: <b>Autauga (0</b>         | A<br>001) A                         | pplication Status: <b>Enrolled</b><br>pplication ID: <b>3453</b>          |
| PART A - APPLICANT INFOR<br>Have you participated in FSA pro<br>(If "NO", please fill out AD-2047 or                                                                                                    | RMATION<br>Igrams? YES<br>Ind SF-3881)                          |                                                       |                                                                             |                                     |                                                                           |
| PART B - CERTIFICATION IN                                                                                                    | FORMATION & EXPI                                                | ENSES                                                 |                                                                             |                                     |                                                                           |
| Category of Expenses                                                                                                    |                                                                 | Source E                                              | xpenses Numb                                                                | per of Tests                        | Other Reimbursement<br>for Expenses Received                              |
| Food Safety Certification                                                                                                    |                                                                 | APPLICANT 12                                          | 2333.00                                                                     |                                     | 33.00                                                                     |
| re you a small business?<br>Small business means a farm that h<br>han \$500,000.)<br>] YES ☑ NO<br>re you a medium size business?<br>Medium size business means a farm<br>east \$500,001 but no more than \$1,0 | ad an average annual ma<br>that had an average anr<br>100,000.) | onetary value of specialt<br>nual monetary value of s | ty crops the farm sold during the 3-<br>pecialty crops the farm sold during | year period pre<br>g the 3-year per | ceding the program year of no more<br>od preceding the program year of at |
| YES NO                                                                                                    |                                                                 |                                                       |                                                                             |                                     |                                                                           |
| YES NO                                                                                                    | YY)                                                             |                                                       | Applicant Signature Type                                                    |                                     |                                                                           |
| YES NO                                                                                                    | YY)                                                             |                                                       | Applicant Signature Type<br>BOX                                             | ~                                   |                                                                           |
| YES NO                                                                                                    | TTODAY                                                          |                                                       | Applicant Signature Type<br>BOX                                             | ~                                   |                                                                           |
| YES NO  PPLICANT CERTIFICATION  pplicant Signature Date(MM/DD/YY 05/16/2024  COC DETERMINATION  Original Approval Date(MM/DD/Y                                                                                  | YYY)                                                            | Date(MM/DD/YYYY)                                      | Applicant Signature Type<br>BOX                                             | V                                   | tion                                                                      |
| YES NO  PPLICANT CERTIFICATION  pplicant Signature Date(MM/DD/YY 05/16/2024  COC DETERMINATION  Original Approval Date(MM/DD/Y  05/16/2024                                                                      | (YY)<br>TODAY<br>(YYY)                                          | Date(MM/DD/YYYY)                                      | Applicant Signature Type<br>BOX                                             | Determina     COC Determ     Approv | <b>tion</b><br>nination Status<br>e Disapprove                            |

# **D** Field Descriptions and Actions

The following table provides field descriptions and actions for the FSCSC Summary Screen.

| Field/Button           | Description/Action                                                     |
|------------------------|------------------------------------------------------------------------|
| Program Year           | Displays the program year of the program.                              |
| State                  | Displays the State the user selected when creating or accessing        |
|                        | the application.                                                       |
| County                 | Displays the county the user selected when creating or accessing       |
|                        | the application.                                                       |
| Application Status     | Displays the application status.                                       |
| Applicant              | Displays the name of the applicant.                                    |
| Recording State        | Displays the recording State of the applicant.                         |
| Recording County       | Displays the recording county of the applicant.                        |
| Application ID         | Displays the system generated application ID.                          |
| Part A – Applicant     | Displays the information entered on Part A & Part B screen             |
| Information            | under Part A.                                                          |
| Part B – Certification | Displays the information entered on Part A & Part B screen             |
| Information & Expenses | under Part B.                                                          |
| Are you a small        | Select the applicant's response according to the small business        |
| Business?              | question at the bottom of Part B on FSA-888 or                         |
|                        | *FSA-888-1*                                                            |
|                        |                                                                        |
|                        | <b>Note:</b> The application cannot be approved until the question has |
|                        | been answered.                                                         |
| Are you a very small   | Select the applicant's response according to the very small            |
| *Business? (for        | business question at the bottom of Part B on FSA-888 * * *.            |
| program years 2022 and |                                                                        |
| 2023)*                 | <b>Note:</b> The application cannot be approved until the question has |
|                        | been answered.                                                         |
| *Are you a medium      | Select the applicant's response according to the medium sized          |
| sized Business? (for   | business question at the bottom of Part B on FSA-888-1.                |
| program years 2024 and |                                                                        |
| 2025)                  | <b>Note:</b> The application cannot be approved until the question has |
|                        | been answered*                                                         |

| <b>Field/Button</b>   | Description/Action                                                |
|-----------------------|-------------------------------------------------------------------|
| Authorized Override   | For State Office use only. Used in cases when late filed          |
|                       | applications are approved, or relief has been granted.            |
| Application Signature | Enter a date or use 1 of the available calendar widgets to        |
| Date                  | populate the date.                                                |
|                       |                                                                   |
|                       | The "Today" widget to the right of the calendar widget populates  |
|                       | the current system date.                                          |
|                       | <b>Note:</b> The system will automatically populate the producers |
|                       | signature date when the application was submitted online.         |
| Applicant Signature   | Select the method from the dron-down menu that the producer       |
| Type                  | used to submit the application.                                   |
| J 1                   | 11                                                                |
|                       | • BOX                                                             |
|                       | BOX/ONE-SPAN                                                      |
|                       | • EMAILED/FAX                                                     |
|                       | IN PERSON                                                         |
|                       | • MAILED.                                                         |
|                       | <b>Note:</b> The system will automatically populate "ESIGNED"     |
|                       | when the application was submitted online                         |
| COC Determination     | Enter a date or use 1 of the available calendar widgets to        |
| Date                  | populate the date.                                                |
|                       | P op mane and amon                                                |
|                       | The "Today" widget to the right of the calendar widget populates  |
|                       | the current system date.                                          |
| COC Determination     | CLICK either:                                                     |
| Status                |                                                                   |
|                       | • "Approved"                                                      |
|                       | • "Disapproved".                                                  |
| Exit                  | Exits the application without saving data that has not already    |
|                       | been saved.                                                       |
| Back                  | Navigates to the previous screen.                                 |
| Save and Continue     | Saves the application data and navigates to the Application       |
|                       | Selection Screen.                                                 |

# **D** Field Descriptions and Actions (Continued)

#### 95 FSCSC Applications Results Screen

#### A Overview

After application data has been recorded or modified and saved, the FSCSC Applications Results Screen is displayed with the current application status.

#### **B** Example of Applications Results Screen

The following is an example of the Applications Results Screen.

| United States Department of Agriculture Farm Service Age                                                                                            |                                                                    |                                                                    |                                                                  |  |  |  |  |
|----------------------------------------------------------------------------------------------------|--------------------------------------------------------------------|--------------------------------------------------------------------|------------------------------------------------------------------|--|--|--|--|
| FSCSC   Food Safety Certification for Specialty Crops 𝕹   Allen ∽                                                                                   |                                                                    |                                                                    |                                                                  |  |  |  |  |
| Home Tools 🗸                                                                                                    |                                                                    |                                                                    |                                                                  |  |  |  |  |
| Program Year: <b>2020</b><br>Applicant: <b>BROS FARMS</b>                                                                                           | State: <b>Georgia (13)</b><br>Recording State: <b>Georgia (13)</b> | County: <b>Dodge (091)</b><br>Recording County: <b>Dodge (091)</b> | Application Status: <b>Approved</b><br>Application ID: <b>29</b> |  |  |  |  |
| Application status successfully updated to Approved for BROS FARMS         Application Selection       Customer Search         View Form       ECPR |                                                                    |                                                                    |                                                                  |  |  |  |  |
| Application Selection Customer Search                                                                                                    | View Form ECPR                                                     |                                                                    |                                                                  |  |  |  |  |

# 95 FSCSC Applications Results Screen (Continued)

# C Field Descriptions and Actions

The following table provides field descriptions and actions for the Applications Results Screen.

| Field                        | Description/Actions                                      |
|------------------------------|----------------------------------------------------------|
| Program Year                 | Displays the program year of the program.                |
| State                        | Displays the State in which the application was created. |
| County                       | Displays the county in which the application was created |
| <b>Application Status</b>    | Displays the application status.                         |
| Applicant                    | Displays the name of the applicant.                      |
| Recording State              | Displays the recording State of the applicant.           |
| Recording County             | Displays the recording county of the applicant.          |
| Application ID               | Displays the system generated application ID.            |
| Message                      | Displays the results of the submitting the application.  |
| <b>Application Selection</b> | CLICK to navigate to the Application Screen.             |
| Customer Search              | CLICK to navigate to the SCIMS Search Screen to select a |
|                              | different applicant.                                     |
| View Form                    | *Displays FSA-888 (for program years 2022 and 2023) or   |
|                              | FSA-888-1(for program years 2024 and 2025)*              |
| ECPR                         | Displays the applicant's ECPR.                           |

### 96 Estimated Calculated Payment Report

#### **A** Introduction

The ECPR will include information about calculating the FSCSC payment for the application.

#### **B** Accessing the Estimated Calculated Payment Report

County Offices should access the ECPR to view or print the payment information for the application according to 9-CM, paragraph 52.

#### C Informational Message When Accessing the Estimated Calculated Payment Report

The following informational messages may be received based on the selections entered to display the ECPR.

| Selection Type                                                                            | Informational Message                                                                                                    | Description                                                                                                    |
|-------------------------------------------------------------------------------------------|----------------------------------------------------------------------------------------------------|----------------------------------------------------------------------------------------------------|
| Application Number                                                                        | Application selected is not available for the program.                                                                                                    | The entered application number<br>does not correspond to an<br>application number for the<br>program.          |
| Applicant Name                                                                            | Applicant does not have an application for the program.                                                                                                    | The selected applicant does not<br>have an application for the<br>program.                                     |
| Next is selected after<br>entering an application<br>number or selecting an<br>applicant. | The Estimated Calculated<br>Payment Report can't be<br>displayed because the<br>application is not in an<br>initiated, enrolled,<br>approved, disapproved, or<br>pending obligation status. | The application isn't in an<br>initiated, enrolled, approved,<br>disapproved, or pending<br>obligation status. |

### \*--D Example of Estimated Calculated Payment Report for Program Years 2022 and 2023

The following is an example of the FSCSC ECPR for program years 2022 and 2023.--\*

| FSA-888E United States Department of Agriculture Date: 06/08/2022<br>Farm Service Agency Page 1 of 1<br>2022 Food Safety Certification for Specialty Crops Program<br>Estimated Calculated Payment Report                                                                                                    |                                                                                                    |                                                                                                    |                                                                                                    |                                                                                                    |                                                                         |                                  |                                   |                              |                    |                      |                           |
|----------------------------------------------------------------------------------------------------|----------------------------------------------------------------------------------------------------|----------------------------------------------------------------------------------------------------|----------------------------------------------------------------------------------------------------|----------------------------------------------------------------------------------------------------|-------------------------------------------------------------------------|----------------------------------|-----------------------------------|------------------------------|--------------------|----------------------|---------------------------|
| State: XXXXX                                                                                                    |                                                                                                    |                                                                                                    |                                                                                                    | A                                                                                                    | pplicant Nam                                                            | e: XXXXXXXX                      |                                   |                              |                    | Application          | Number: XXX               |
| County: XXXX                                                                                                    | Application Approved: No                                                                                                    |                                                                                                    |                                                                                                    |                                                                                                    |                                                                         |                                  |                                   |                              |                    |                      |                           |
| Category Name                                                                                                    | Expenses                                                                                                    | Payment<br>Percentage                                                                                                    | Calculated<br>Payment                                                                                | Payment Cap                                                                                                    | Determined<br>Payment                                                   | Payment Factor                   | Factored<br>Determined<br>Payment | Other Reimb.<br>Expenses Rec | Gross Payment      | Program Factor       | Factored Gross<br>Payment |
| Food Safety Certification                                                                                                    | \$1,000.00                                                                                                    | 50.0000                                                                                                    | \$500.00                                                                                             | \$2,000.00                                                                                                    | \$500.00                                                                | 1.0000                           | \$500.00                          | \$200.00                     | \$500.00           | 1.0000               | \$500.00                  |
| Plan Development (1st time)                                                                                                    | \$1,000.00                                                                                                    | 50.0000                                                                                                    | \$500.00                                                                                             |                                                                                                    | \$500.00                                                                | 1.0000                           | \$500.00                          |                              | \$500.00           | 1.0000               | \$500.00                  |
| Maintain or Update Plan                                                                                                    | \$1,000.00                                                                                                    | 50.0000                                                                                                    | \$500.00                                                                                             | \$250.00                                                                                                    | \$250.00                                                                | 1.0000                           | \$250.00                          |                              | \$250.00           | 1.0000               | \$250.00                  |
| Certification Upload Fees                                                                                                    | \$1,000.00                                                                                                    | 50.0000                                                                                                    | \$500.00                                                                                             | \$250.00                                                                                                    | \$250.00                                                                | 1.0000                           | \$250.00                          |                              | \$250.00           | 1.0000               | \$250.00                  |
| Testing - products                                                                                                    | \$1,000.00                                                                                                    | 50.0000                                                                                                    | \$500.00                                                                                             |                                                                                                    | \$500.00                                                                | 1.0000                           | \$500.00                          |                              | \$500.00           | 1.0000               | \$500.00                  |
| Testing - soil amendments                                                                                                    | \$1,000.00                                                                                                    | 50.0000                                                                                                    | \$500.00                                                                                             |                                                                                                    | \$500.00                                                                | 1.0000                           | \$500.00                          |                              | \$500.00           | 1.0000               | \$500.00                  |
| Testing - water                                                                                                    | \$1,000.00                                                                                                    | 50.0000                                                                                                    | \$500.00                                                                                             |                                                                                                    | \$500.00                                                                | 1.0000                           | \$500.00                          |                              | \$500.00           | 1.0000               | \$500.00                  |
| Training                                                                                                    | \$1,000.00                                                                                                    | 100.0000                                                                                                    | \$1,000.00                                                                                           | \$200.00                                                                                                    | \$200.00                                                                | 1.0000                           | \$200.00                          |                              | \$200.00           | 1.0000               | \$200.00                  |
|                                                                                                    |                                                                                                    |                                                                                                    |                                                                                                    |                                                                                                    |                                                                         |                                  |                                   |                              | Total Gross        | ESCSC Paymer         | nt: \$3 200 00            |
|                                                                                                    |                                                                                                    |                                                                                                    |                                                                                                    |                                                                                                    |                                                                         |                                  |                                   | Total F                      | actored Gross      | ESCSC Paymer         | nt: \$3,200.00            |
| f all required forms are not file<br>Calculation Explanation                                                                                                    | ed by the required                                                                                                    | d deadline, applican                                                                                                    | ts may forfeit their                                                                                 | request to receive p                                                                                            | ayment. See the                                                         | FSA-888 for a comple             | te list of all eligibili          | ity requirements.            |                    |                      |                           |
| Calculated Payment:                                                                                                    |                                                                                                    |                                                                                                    |                                                                                                    |                                                                                                    |                                                                         |                                  |                                   |                              |                    |                      |                           |
| Calculated Payment:<br>• Expenses times Payment Pe                                                                                                    | rcentage                                                                                                    |                                                                                                    |                                                                                                    |                                                                                                    |                                                                         |                                  |                                   |                              |                    |                      |                           |
| Calculated Payment:<br>- Expenses times Payment Pe<br>Determined Payment:<br>- The smaller of Calculated Pa                                                                                                    | vrcentage<br>vyment or Payme                                                                                                    | int Cap                                                                                                    |                                                                                                    |                                                                                                    |                                                                         |                                  |                                   |                              |                    |                      |                           |
| Calculated Payment:<br>- Expenses times Payment Pe<br>Determined Payment:<br>- The smaller of Calculated Pa<br>Factored Determined Payment<br>- Determined Payment times M                                                                                                    | ercentage<br>≀yment or Payme<br>∙nt:<br>∛ayment Factor                                                                                                    | ent Cap                                                                                                    |                                                                                                    |                                                                                                    |                                                                         |                                  |                                   |                              |                    |                      |                           |
| Calculated Payment:<br>- Expenses times Payment Pe<br>Determined Payment:<br>- The smaller of Calculated Pe<br>Factored Determined Paymer<br>- Determined Payment times f<br>Stross Payment:                                                                                                    | ercentage<br>।yment or Payme<br>ent:<br>?ayment Factor                                                                                                    | ent Cap                                                                                                    |                                                                                                    |                                                                                                    |                                                                         |                                  |                                   |                              |                    |                      |                           |
| Calculated Payment:<br>Expenses times Payment Pr<br>Determined Payment:<br>- The smaller of Calculated Pa<br>Factored Determined Payment<br>- Determined Payment times I<br>Gross Payment:<br>- Compare (Factored Determin<br>- If Expenses are determin<br>- If Expenses are determin                                                                                                    | ercentage<br>syment or Payme<br>ent:<br>Payment Factor<br>red Payment plus<br>ad to be the lesse<br>ad to be the lesse<br>ad to be the highe                                            | ant Cap<br>s Other Reimbursen<br>er amount, then subl<br>er amount, then the                                                      | nents Expenses R<br>tract Other Reimb<br>Factored Determi                                            | ec) to Expenses.<br>ursements Expenses<br>ned Payment is the 0                                                  | s Rec from Expens                                                       | ies.                             |                                   |                              |                    |                      |                           |
| Calculated Payment:<br>Expenses times Payment P4<br>Determined Payment:<br>The smaller of Calculated P4<br>Factored Determined Payment<br>Determined Payment:<br>Gross Payment:<br>- Ordipare (Factored Determin<br>- If Expenses are determin<br>- If Expenses are determin<br>- Factored Gross Payment:                                                                                  | ercentage<br>syment or Payme<br>ent:<br>Payment Factor<br>ned Payment plus<br>ad to be the lesse<br>ad to be the highe                                                                  | ent Cap<br>is Other Reimbursen<br>er amount, then subt<br>er amount, then the                                                     | nents Expenses R<br>tract Other Reimb<br>Factored Determi                                            | ec) to Expenses.<br>ursements Expenses<br>ned Payment is the 0                                                  | s Rec from Expens                                                       | es.                              |                                   |                              |                    |                      |                           |
| Calculated Payment:<br>Expenses times Payment Pr<br>Determined Payment:<br>The smaller of Calculated P4<br>Factored Determined Payment<br>Determined Payment:<br>Orompare (Factored Determin<br>If Expenses are determin<br>Factored Gross Payment:<br>Gross Payment:                                                                                                    | ercentage<br>syment or Payme<br>ent:<br>Payment Factor<br>ned Payment plus<br>ed to be the lesse<br>ad to be the highe<br>im Factor                                                     | ent Cap<br>is Other Reimbursen<br>er amount, then subi<br>er amount, then the                                                     | nents Expenses R<br>tract Other Reimb<br>Factored Determi                                            | ec) to Expenses.<br>ursements Expenses<br>red Payment is the (                                                  | s Rec from Expensions Payment.                                          | ØS.                              |                                   |                              |                    |                      |                           |
| Calculated Payment:<br>Expenses times Payment Pr<br>Determined Payment:<br>The smaller of Calculated P2<br>Factored Determined Payment<br>Determined Payment times i<br>Gross Payment:<br>I Expenses are determin<br>J I Expenses are determin<br>Factored Gross Payment:<br>Gross Payment times Program<br>Disclaimer:                                                                    | ercentage<br>syment or Payme<br>ent:<br>Payment Factor<br>ned Payment plus<br>ed to be the lesse<br>ed to be the highe<br>im Factor                                                     | ant Cap<br>is Other Reimbursen<br>er amount, then subl<br>er amount, then the                                                     | nents Expenses R<br>tract Other Reimb<br>Factored Determi                                            | ec) to Expenses.<br>Irsements Expenses<br>ned Payment is the (                                                  | : Rec from Expensions Payment.                                          | 85.                              |                                   |                              |                    |                      |                           |
| Calculated Payment:<br>Expenses times Payment Pi<br>Determined Payment:<br>The smaller of Calculated Pay<br>Factored Determined Payment<br>- Determined Payment times i<br>Gross Payment:<br>- If Expenses are determin<br>- If Expenses are determin<br>Factored Gross Payment times Progravity<br>Disclaimer:<br>The Calculated Payment Among in common<br>Mary due to changes in common | arcentage<br>ayment or Payme<br>ent:<br><sup>3</sup> ayment Factor<br>ned Payment plus<br>ed to be the lesse<br>ed to be the high<br>m Factor<br>unt is determined<br>dity data, produc | ant Cap<br>is Other Reimbursen<br>er amount, then subl<br>er amount, then the<br>sprior to applying ar<br>cer eligibility, produc | nents Expenses R<br>tract Other Reimb<br>Factored Determi<br>hy producer or pay<br>ser or member pay | ec) to Expenses.<br>Irsements Expenses<br>ned Payment is the (<br>Payment reductions, TT<br>ment share, and pay | : Rec from Expen<br>Gross Payment.<br>The payment data r<br>ment rates. | ies.<br>effected on this Estimat | ated Calculated Pe                | syment Report include        | les payment amount | s based on program ( | ligibility and may        |

### \*--E Example of Estimated Calculated Payment Report for program years 2024 and 2025

The following is an example of the FSCSC ECPR for program years 2024 and 2025.

| FSA-888-1E                                                   |                                      |                                                    |                                       | United                                     | States Depart                      | tment of Agricu         | lture                             |                               |                     |                     | Date: 05/29/2024          |
|--------------------------------------------------------------|--------------------------------------|----------------------------------------------------|---------------------------------------|--------------------------------------------|------------------------------------|-------------------------|-----------------------------------|-------------------------------|---------------------|---------------------|---------------------------|
|                                                              |                                      |                                                    |                                       |                                            | Farm Servi                         | ce Agency               |                                   |                               |                     |                     | Page 1 of 1               |
|                                                              |                                      |                                                    |                                       | Food Safe                                  | ety Certificati                    | on for Specialty        | Crops                             |                               |                     |                     |                           |
|                                                              |                                      |                                                    |                                       | for                                        | -<br>Program Year                  | s 2024 and 202          | 5                                 |                               |                     |                     |                           |
|                                                              |                                      |                                                    |                                       | Estim                                      | ated Calculat                      | ed Payment Re           | oort                              |                               |                     |                     |                           |
|                                                              |                                      |                                                    |                                       | Latin                                      | ateu calculat                      | euraymentike            | Join                              |                               |                     |                     |                           |
| State: XXXXX Applicant Name: XXXXXXX Application Number: XXX |                                      |                                                    |                                       |                                            |                                    |                         |                                   |                               |                     |                     |                           |
| County: XXXXX                                                |                                      |                                                    |                                       |                                            |                                    |                         |                                   |                               |                     | Application         | Approved: No              |
| Category Name                                                | Expenses                             | Payment<br>Percentage                              | Calculated<br>Payment                 | Payment Cap                                | Determined<br>Payment              | Payment Factor          | Factored<br>Determined<br>Payment | Other Reimb.<br>Expenses Rec. | Gross Payment       | Program Factor      | Factored Gross<br>Payment |
| Food Safety Certification                                    | \$7,835.00                           | 75.0000                                            | \$5,876.25                            | \$2,000.00                                 | \$2,000.00                         | 0.7500                  | \$1,500.00                        | \$567.00                      | \$1,500.00          | 1.0000              | \$1,500.00                |
| Plan Development (1st time)                                  | \$4,589.00                           | 75.0000                                            | \$3,441.75                            |                                            | \$3,441.75                         | 1.0000                  | \$3,441.75                        | \$8,953.00                    | \$0.00              | 1.0000              | \$0.00                    |
| Maintain or Update Plan                                      | \$789.00                             | 75.0000                                            | \$591.75                              | \$675.00                                   | \$591.75                           | 1.0000                  | \$591.75                          | \$233.00                      | \$556.00            | 1.0000              | \$556.00                  |
| Certification Upload Fees                                    | \$100.00                             | 75.0000                                            | \$75.00                               | \$375.00                                   | \$75.00                            | 1.0000                  | \$75.00                           | \$32.00                       | \$68.00             | 1.0000              | \$68.00                   |
| Testing - products                                           | \$5.00                               | 75.0000                                            | \$3.75                                |                                            | \$3.75                             | 1.0000                  | \$3.75                            | \$5,642.00                    | \$0.00              | 1.0000              | \$0.00                    |
| Training                                                     | \$1,000.00                           | 100.0000                                           | \$1,000.00                            | \$500.00                                   | \$500.00                           | 1.0000                  | \$500.00                          | \$7,854.00                    | \$0.00              | 1.0000              | \$0.00                    |
|                                                              |                                      |                                                    |                                       |                                            |                                    |                         |                                   |                               | Total Gross         | FSCSC Payme         | ent: \$2,124.00           |
| Important Information:                                       |                                      |                                                    |                                       |                                            |                                    |                         |                                   | Total                         | Factored Gross      | FSCSC Payme         | ent: \$2,124.00           |
| If all required forms are not filed                          | d by the require                     | d deadline, applicant                              | ts may forfeit their                  | request to receive (                       | payment. See the                   | FSA-888-1 for a com     | plete list of all eligi           | ibility requirements.         |                     |                     |                           |
| Calculation Explanation:                                     |                                      |                                                    |                                       |                                            |                                    |                         |                                   |                               |                     |                     |                           |
| Calculated Payment:<br>- Expenses times Payment Per          | centage                              |                                                    |                                       |                                            |                                    |                         |                                   |                               |                     |                     |                           |
| Determined Payment:<br>- The smaller of Calculated Pay       | yment or Paym                        | ent Cap                                            |                                       |                                            |                                    |                         |                                   |                               |                     |                     |                           |
| Factored Determined Paymer                                   | nt:                                  |                                                    |                                       |                                            |                                    |                         |                                   |                               |                     |                     |                           |
| - Determined Payment times P                                 | ayment Factor                        |                                                    |                                       |                                            |                                    |                         |                                   |                               |                     |                     |                           |
| Gross Payment:                                               |                                      |                                                    |                                       |                                            |                                    |                         |                                   |                               |                     |                     |                           |
| - Compare (Factored Determine                                | ed Payment plu                       | us Other Reimbursen                                | nents Expenses R                      | tec) to Expenses.                          |                                    |                         |                                   |                               |                     |                     |                           |
| . If Expenses are determined<br>. If Expenses are determined | d to be the less<br>d to be the high | er amount, then subt<br>her amount, then the       | tract Other Reimb<br>Factored Determi | ursements Expense<br>ned Payment is the    | s Rec from Expen<br>Gross Payment. | ses.                    |                                   |                               |                     |                     |                           |
| Factored Gross Payment:                                      |                                      |                                                    |                                       |                                            |                                    |                         |                                   |                               |                     |                     |                           |
| - Gross Payment times Program                                | m Factor                             |                                                    |                                       |                                            |                                    |                         |                                   |                               |                     |                     |                           |
| Disclaimer:                                                  |                                      |                                                    |                                       |                                            |                                    |                         |                                   |                               |                     |                     |                           |
| The Calculated Payment Amou<br>vary due to changes in commo  | int is determine<br>dity data, produ | d prior to applying an<br>over eligibility, produc | ny producer or pager or member page   | yment reductions. T<br>yment share, and pa | he payment data i<br>yment rates.  | reflected on this Estim | nated Calculated P                | ayment Report inclu           | ides payment amount | ts based on program | eligibility and may       |
| The distribution of this report do                           | pes not in any v                     | way obligate CCC to                                | disburse the estin                    | nated payment amo                          | unts reflected.                    |                         |                                   |                               |                     |                     |                           |
|                                                              |                                      |                                                    |                                       |                                            |                                    |                         |                                   |                               |                     |                     |                           |

#### F FSCSC Information Displayed or Printed on the Estimated Calculated Payment Report

The following table provides FSCSC information will be displayed or printed on the Estimated Calculated Payment Report.

**Notes:** The Estimated Calculated Payment Report will display when the FSCSC application is in an initiated, enrolled, or approved status.

The Program Load Table referred to below is a table of information maintained by the National Office. It contains information that applies to a program for all producers nationwide such as payment factors and payment rates, etc.

| Field              | Description                                                                                                    |
|--------------------|----------------------------------------------------------------------------------------------------|
| State              | State as selected.                                                                                                    |
| County             | County as selected.                                                                                                    |
| Date               | Date the Estimated Calculated Payment Report was generated.                                                                |
| Application Number | *Application Number from FSA-888 (for program years 2022 and 2023) or FSA 888 1 (for program years 2024 and 2025)          |
| Approved           | Indicator of "Yes" or "No" provides status of whether application is approved or not approved.                             |
| Applicant Name     | Name of the producer associated with the selection.                                                                        |
| Category Name      | Name of category of expense from FSA-888 (for program years 2022 and 2023) or FSA-888-1 (for program years 2024 and 2025). |
| Expenses           | Expenses from FSA-888 (for program years 2022 and 2023) or FSA-888-1 (for program years 2024 and 2025)*                    |
| Payment Percentage | Payment percentage for each category from the Program Load<br>Table.                                                       |
| Calculated Payment | Calculated payment is determined by multiplying the following:                                                             |
|                    | • expenses, times                                                                                                    |
|                    | • payment percentage.                                                                                                    |
| Payment Cap        | The maximum payment amount for each category from the Program Load Table.                                                  |
| Determined Payment | Determined payment is the smaller of:                                                                                      |
|                    | • calculated payment, or                                                                                                   |
|                    | • payment cap.                                                                                                    |

| Field                | Description                                                        |
|----------------------|--------------------------------------------------------------------|
| Payment Factor       | Payment factor from the Program Load Table.                        |
| Factored Determined  | Factored determined payment is determined by multiplying the       |
| Payment              | following:                                                         |
|                      |                                                                    |
|                      | • determined payment, times                                        |
|                      | • payment factor.                                                  |
| Other                | *Other reimbursements for expenses received from FSA-888 (for      |
| Reimbursements for   | program years 2022 and 2023) or FSA-888-1 (for program years       |
| Expenses Received    | 2024 and 2025)*                                                    |
| Gross Payment        | Compare (factored determined payment plus other reimbursements     |
|                      | for expenses received) to Expenses. If expenses are determined to  |
|                      | be the:                                                            |
|                      |                                                                    |
|                      | • lesser amount, then subtract other reimbursements expenses       |
|                      | received from expenses.                                            |
|                      |                                                                    |
|                      | • higher amount, then the factored determined payment is the       |
|                      | gross payment.                                                     |
| Program Factor       | Program factor from the Program Load Table                         |
| Factored Gross       | Factored gross payment is determined by multiplying the following: |
| Payment              |                                                                    |
|                      | • gross payment, times                                             |
|                      | • program factor.                                                  |
| Total Gross FSCSC    | Total gross FSCSC payment is determined by adding the gross        |
| Payment              | payment amount for all categories.                                 |
| Total Factored Gross | Total factored gross FSCSC payment is determined by adding the     |
| FSCSC Payment        | factored gross payment amount for all categories.                  |

# F FSCSC Information Displayed or Printed on the Estimated Calculated Payment Report (Continued)

# 97-120 (Reserved)

# Reports, Forms, Abbreviations, and Redelegations of Authority

## Reports

None.

#### Forms

This table lists all forms referenced in this handbook.

|           |                                                  | Display   |                |
|-----------|--------------------------------------------------|-----------|----------------|
| Number    | Title                                            | Reference | Reference      |
| FSA-620   | Pandemic Livestock Indemnity Program (PLIP)      |           | 72, 73, 74, 75 |
|           | Application                                      |           |                |
| FSA-883   | Organic Transitional Education and Certification |           | 122, 125       |
|           | Program (OTECP)                                  |           |                |
| FSA-888   | Food Safety Certification for Specialty Crops    |           | 92, 94, 95, 96 |
|           | (FSCSC)                                          |           |                |
| FSA-888-1 | Food Safety Certification for Specialty Crops    |           | 92, 94, 95, 96 |
|           | (FSCSC) For Program Years 2024 and 2025          |           |                |
| FSA-940   | Spot Market Hog Pandemic Program (SMHPP)         |           | 162, 163, 164, |
|           | Application                                      |           | 165            |
| FSA-1118  | Pandemic Assistance for Timber Harvesters and    |           | 52, 54, 55     |
|           | Haulers (PATHH) Program Application              |           |                |
| FSA-1122  | Pandemic Assistance Revenue Program              |           | 142, 145       |
|           | (PARP)                                           |           |                |

## Abbreviations Not Listed in 1-CM

This table lists all abbreviations not listed in 1-CM.

| Approved      |                                                       |           |
|---------------|-------------------------------------------------------|-----------|
| Abbreviations | Term                                                  | Reference |
| FSCSC         | Food Safety Certification for Specialty Crops         | Text      |
| OTECP         | Organic and Transitional Education and Certification  | Text      |
|               | Program                                               |           |
| PATHH         | Pandemic Assistance for Timber Harvesters and Haulers | Text      |
| PARP          | Pandemic Assistance Revenue Program                   | Text      |
| PLIP          | Pandemic Livestock Indemnity Program                  | Text      |
| PDD           | Program Delivery Division                             | 1, 2      |
| SMHPP         | Spot Market Hog Pandemic Program                      | Text      |
| SND           | Safety Net Division                                   | 1         |

# Reports, Forms, Abbreviations, and Redelegations of Authority (Continued)

# **Redelegations of Authority**

COC may redelegate authority to approve applications in routine cases. Redelegation must be documented in COC minutes.

# Menu and Screen Index

The following table lists the menus and screens displayed in this handbook.

| Menu or |                                                         |           |
|---------|---------------------------------------------------------|-----------|
| Screen  | Title                                                   | Reference |
|         | Bulk COC Approval/Disapproval Screen                    | 17        |
|         | Bulk Electronic Approval/Disapproval Screen             | 18        |
|         | Bulk Producer Signature Screen                          | 16        |
|         | FSA Applications Screen                                 | 11        |
|         | *FSCSC Home Screen                                      | 91        |
|         | FSCSC Application Selection Screen                      | 92        |
|         | FSCSC Part A & Part B Screen                            | 93        |
|         | FSCSC Summary Screen                                    | 94        |
|         | FSCSC Applications Results Screen                       | 95        |
|         | FSCSC ECPR                                              | 96*       |
|         | OTECP Applications Results Screen                       | 125       |
|         | OTECP Application Selection Screen                      | 122       |
|         | OTECP Home Screen                                       | 121       |
|         | OTECP Part A & B-Producer Information and Certification | 123       |
|         | Information and Expenses Screen                         |           |
|         | OTECP Summary Screen                                    | 124       |
|         | PARP Home Screen                                        | 141       |
|         | PARP Application Selection Screen                       | 142       |
|         | PARP Part C-Allocable Gross Revenue Screen              | 143       |
|         | PARP Summary Screen                                     | 144       |
|         | PARP Applications Results Screen                        | 145       |
|         | PATHH Applications Results Screen                       | 55        |
|         | PATHH Application Selection Screen                      | 52        |
|         | PATHH Home Screen                                       | 51        |
|         | PATHH Part C-Timber Harvester/Hauler Revenue Screen     | 53        |
|         | PATHH Summary Screen                                    | 54        |
|         | PLIP Application Selection Screen                       | 72        |
|         | PLIP Applications Results Screen                        | 76        |
|         | PLIP Applications Summary Screen                        | 75        |
|         | PLIP Home Screen                                        | 71        |
|         | PLIP Part C-Livestock or Poultry Depopulated Screen     | 73        |
|         | PLIP Part D-Reductions Screen                           | 74        |
|         | Receipt For Service Screen                              | 13        |

# Menu and Screen Index (Continued)

| Menu or |                                    |           |
|---------|------------------------------------|-----------|
| Screen  | Title                              | Reference |
|         | Report Selection Screen            | 15        |
|         | SMHPP Applications Results Screen  | 165       |
|         | SMHPP Application Selection Screen | 162       |
|         | SMHPP Part C-Hogs Sold Screen      | 163       |
|         | SMHPP Home Screen                  | 161       |
|         | SMHPP Summary Screen               | 164       |
|         | Tools Header Screen                | 12        |